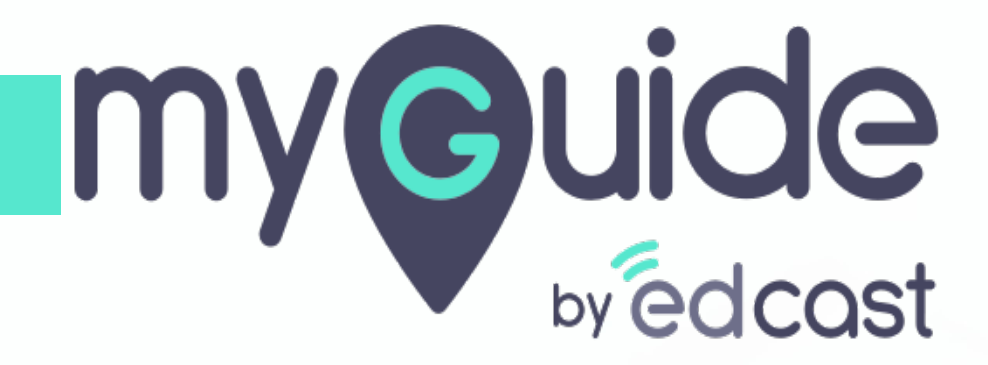

Form Submit

myguide.org

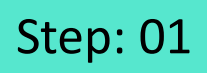

Click the floating plus icon in the lower right of a folder

| •                                                           | -                           |                                                                |  |
|-------------------------------------------------------------|-----------------------------|----------------------------------------------------------------|--|
| Ŷ                                                           | $\mathcal{G} \equiv \times$ |                                                                |  |
| Guides LX                                                   | P                           |                                                                |  |
| Application 02                                              |                             |                                                                |  |
| Filters Current Page My Guides                              | Q, Search                   |                                                                |  |
| ← All Guides ) Folder One                                   |                             |                                                                |  |
| Folder One                                                  |                             |                                                                |  |
|                                                             |                             |                                                                |  |
| MyGuide by EdCast   Privacy & Cookies   Terms     Add Guide | +<br>or Sub Folder          | Click the floating plus icon in<br>the lower right of a folder |  |
|                                                             |                             |                                                                |  |

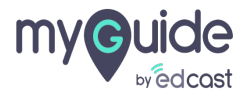

## Step: 02

Select "Tooltip Guide"

|   | Ģ                                               | $\mathcal{O}\equiv\times$                                               |                       |  |
|---|-------------------------------------------------|-------------------------------------------------------------------------|-----------------------|--|
|   | Guides                                          | LXP                                                                     |                       |  |
|   | Application 02                                  |                                                                         |                       |  |
| F | Filters Current Page My Guides                  | Q, Search                                                               |                       |  |
|   | $\leftarrow$ All Guides $ ightarrow$ Folder One |                                                                         |                       |  |
|   | Folder One                                      |                                                                         |                       |  |
|   | No Guide created yet!                           | Paste I' Import Toolip Guide WiTutorial Guide Vorkflow Guide Sub Folder | elect "Tooltip Guide" |  |
| • | MyGuide by EdCast   Privacy & Cookies   Terms   | O                                                                       |                       |  |
|   |                                                 |                                                                         |                       |  |

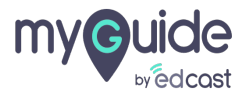

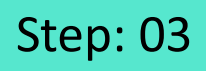

1) Enter a name for this tooltip 2) Add a URL rule where you want to place the tooltip

| G                                                     | $\equiv \times$      |                                                    |  |
|-------------------------------------------------------|----------------------|----------------------------------------------------|--|
| Guides                                                | LXP                  |                                                    |  |
| Application 02                                        |                      |                                                    |  |
| Add new Tooltip under Folder One                      |                      |                                                    |  |
| Set Name                                              |                      | Enter a name for this tooltip                      |  |
| Demons technics if a les bacama invalid               |                      | ¢                                                  |  |
| Please add URL and/or page element rules to associate | e tooltips to a page |                                                    |  |
| Select v Select v                                     |                      | Add a URL rule where you want to place the tooltip |  |
| • Add                                                 |                      | <b>©</b>                                           |  |
| Add Group                                             |                      |                                                    |  |
| Segmentation                                          | ~                    |                                                    |  |
|                                                       |                      |                                                    |  |
|                                                       |                      |                                                    |  |
| Submit Cance                                          |                      |                                                    |  |
| © MyGuide by EdCast   Privacy & Cookies   Terms       | Ø                    |                                                    |  |
|                                                       |                      |                                                    |  |

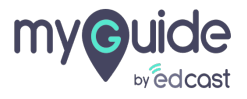

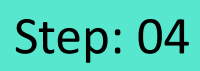

Γ

#### Select "Validation"

| e                                               | $c_t = \times$                          |
|-------------------------------------------------|-----------------------------------------|
| ← Form Submit                                   |                                         |
|                                                 |                                         |
|                                                 |                                         |
|                                                 |                                         |
|                                                 |                                         |
|                                                 |                                         |
|                                                 | Form Submit                             |
| Start adding steps                              | Digital Duct Tape     Power HTML        |
|                                                 | Tooltp & Validation Select "Validation" |
|                                                 | Validation                              |
|                                                 |                                         |
|                                                 |                                         |
| © MyGuide by EdCast   Privacy & Cookies   Terms | Ο.                                      |
|                                                 |                                         |

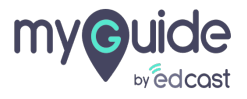

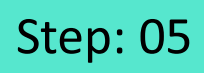

Capture an element and select a validation type

| Sign up with your er                                                              | nail address                                           | G I ×                                                                                                    |
|-----------------------------------------------------------------------------------|--------------------------------------------------------|----------------------------------------------------------------------------------------------------|
| Email                                                                             |                                                        | Create your Tooltip                                                                                                    |
| Confirm email                                                                     | Capture an element and validation type                 | select a Validation Rules Select validation type                                                                        |
| Password                                                                          | 9                                                      | Change Element                                                                                                    |
| What should we call you?                                                          |                                                        | C Reselect                                                                                                    |
| ate of birth                                                                      |                                                        | Element Matching Algorithm                                                                                              |
| Year Month                                                                        | V Day                                                  | Confidence Score                                                                                                    |
| Male Female Non-binar<br>Share my registration data with Spotify's c<br>purposes. | <b>y</b><br>ontent providers for marketing             | Match Type       Default     MyGuide detected the following text associated with the     selected element:     Password |
| l'm not a robot                                                                   | reCAPTCHA<br>Privacy - Terma                           | Ignore this text     Custom Selector                                                                                    |
| By clicking on Sign up, you agree to Spotify'                                     | s Terms and Conditions of Use.                         | Match Level                                                                                                    |
| To learn more about how Spotify collects, personal data please read Spoti         | uses, shares and protects your<br>fy's Privacy Policy. | Level: High •                                                                                                    |
| SIGN UP                                                                           |                                                        |                                                                                                    |
| Already have an acco                                                              | unt2 log in                                            | Cancel Save & Next Save                                                                                                 |

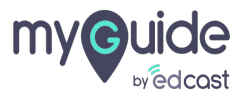

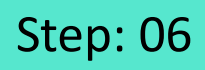

Enter a message for the selected validation type and click on "Save"

| Sign up with your email add                                                                           | ress                         |                           | Ģ                                                                                                    |                                |
|----------------------------------------------------------------------------------------------------|------------------------------|---------------------------|----------------------------------------------------------------------------------------------------|--------------------------------|
| Email                                                                                                 |                              |                           | Create your Tooltip                                                                                                    |                                |
| Confirm email                                                                                         |                              |                           | Validation Rules                                                                                                    |                                |
| Provinced                                                                                             |                              | Password must be at least | Select validation type                                                                                                    |                                |
| Password                                                                                              |                              | contain at least one numb | Mandatory field                                                                                                    | >                              |
| What should we call you?                                                                              |                              |                           | Password must be at least 6 charactering contain at least one number or specific contain at least one number or specific conta | cters and it must              |
| Date of birth                                                                                         |                              |                           |                                                                                                    |                                |
| Year Month V                                                                                          | Day                          |                           | Select Position                                                                                                    |                                |
| 🔍 Male 🔍 Female 🔍 Non-binary                                                                          |                              |                           |                                                                                                    |                                |
| Share my registration data with Spotify's content provi<br>purposes.                                  | ders for marketing           |                           | Change Element                                                                                                    |                                |
| I'm not a robot                                                                                       | APTCHA.<br>cy - Terms        |                           | E Reselect                                                                                                    | Dit Narrow                     |
| By clicking on Sign up, you agree to Spotify's Terms and                                              | Conditions of Use.           |                           | Enter a message f                                                                                                    | for the selected<br>d click on |
| To learn more about how Spotify collects, uses, shares<br>personal data please read Spotify's Privacy | and protects your<br>Policy. |                           | "Save"                                                                                                    |                                |
| SIGN UP                                                                                               |                              |                           | Def                                                                                                    | _                              |
| Already have an account? Log                                                                          | n                            |                           | Cancel Save & Nex                                                                                                    | xt Save                        |

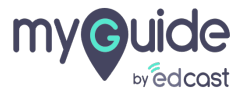

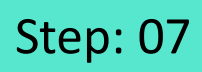

Г

#### Select "Form Submit"

| G                                                                                                    | $\mathcal{O} \equiv \times$                                                          |
|----------------------------------------------------------------------------------------------------|--------------------------------------------------------------------------------------|
| ← Form Submit                                                                                                    | •                                                                                    |
| ø                                                                                                    |                                                                                      |
| Preview                                                                                                    |                                                                                      |
| Password must be at least 6 characters and<br>contain at least one number or special char<br>we developed at the set of the set of the set of the set<br>we developed at the set of the set<br>we developed at the set<br>we developed at th | d it must<br>ractor.<br>Select "Form Submit"<br>Power HTML<br>P Tooltip & Validation |
|                                                                                                    | Validation     Tooltip                                                               |
|                                                                                                    |                                                                                      |
| © MyGuide by EdCast   Privacy & Cookies   Terms                                                                                                    | <b>•</b> .                                                                           |
|                                                                                                    |                                                                                      |

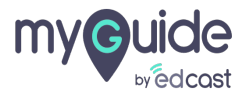

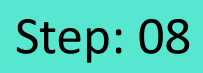

Select the submit button, which in this case is - "Sign Up"

| Email Confirm email Confirm email Confirm email Password Uhat should we call you? Date of birth Year Month Year Month Year Year Month Year Year Month Year Year Month Year Year Month Year Month Year Year Month Year Year Month Year Year Month Year Year Year Year Year Year Year Year                                                                                                    | Email Confirm email Password Password What should we call you? Date of birth Year Month Day Male  Female Non-binary bare on yregistration data with Spotify's content providers for marketing purposes. Immot a robot Select the submit button, which in this case is - "Sign Up" your Stign UP                                                                                                    | Sign up with your email address                                                     | <b>©</b>                                                                                                    |
|----------------------------------------------------------------------------------------------------|----------------------------------------------------------------------------------------------------|-------------------------------------------------------------------------------------|----------------------------------------------------------------------------------------------------|
| Confirm email  Confirm email  Password  Password  What should we call you?  Date of birth Year Month Var Month Var Day  Mate Female Non-binary  Share my registration data with Spotify's content providers for marketing purposes.  Impose a robot Select the submit button, which in this case is - "Sign Up" of them                                                                                                    | Confirm email  Password  Password  What should we call you?  Date of birth Year Month Day  Match Type  Date of birth Year Month Day  Match Type  Default MyCuide detected the following text associated with the selected element: Select the submit button, which in this case is - "Sign Up" of Use. To text To text | Email                                                                               | Create your Tooltip                                                                                           |
| Password     What should we call you?   Date of birth   Year     Math     Day     Male     Female     Non-binary     Share my registration data with Spotify's content providers for marketing purposes.     Im not a robot     Select the submit button, which in this case is - "Sign Up"        at table     If m not a robot        By click     It is case is - "Sign Up"        at table     If m not a robot           By click        It is case is - "Sign Up"           If the click           If the click <b>Confidence Score Match Type Output   <b>Output   <b>Output   <b>Date Output   <b>Date Output   <b>Date Date Date Date Date Date Date Date Date Date Date Date</b> <!--</b--></b></b></b></b></b>                                                                                                    | Password     What should we call you?     Date of birth   Year   Month     Day     Male   Female   Non-binary     Share my registration data with Spotify's content providers for marketing purposes.     Im not a robot   Select the submit button, which in this case is - "Sign Up"   or law           Stock     Stock     Stock     Stock     Stock     Stock     Stock     Stock     Stock     Stock     Stock     Stock     Stock     Stock     Stock     Stock     Stock     Stock     Stock     Stock     Stock     Stock     Stock     Stock </th <th>Confirm email</th> <th>Change Element</th>                                                                                                    | Confirm email                                                                       | Change Element                                                                                                |
| What should we call you?     Date of birth   Year     Match Type     Match Type       Match Type        Match Type           Match Type           Match Type                                                          Match Type         Match Type       Ignore this text      Custom Selector      Match Level             <                                                                                                    | What should we call you?   Date of birth   Year   Math Type   • Male   Female   • Non-binary   • Male   • Female   • Non-binary   • Share my registration data with Spotify's content providers for marketing purposes.   • Im not a robot   Select the submit button, which in this case is - "Sign Up" • your • your • SIGN UP • SIGN UP                                                                                                    | Password                                                                            | Element Matching Algorithm                                                                                    |
| Date of birth<br>Year Month Day<br>Match Type<br>Date Default<br>MyGuide detected the following text associated with the<br>selected element:<br>Sign up<br>Ignore this text<br>Custom Selector<br>Match Level<br>Level: High *                                                                                                    | Date of birth   Year   Month   Day     Male   Female   Non-binary     Share my registration data with Spotify's content providers for marketing purposes.     I'm not a robot   Select the submit button, which in this case is - "Sign Up"   of Use,   your     Stoh UP     Stoh UP     Stoh UP                                                                                                    | What should we call you?                                                            | Confidence Score                                                                                              |
| Year       Month       Day         • Male       • Female       • Non-binary         • Share my registration data with Spotify's content providers for marketing purposes.       • Ignore this text         • Select the submit button, which in this case is - "Sign Up"       • of Use.                                                                                                    | Year Month     Day     Male     Female   Non-binary     Share my registration data with Spotify's content providers for marketing purposes.     Im not a robot     Select the submit button, which in this case is - "Sign Up"        of Use.        your     State Up the submit button, which in this case is - "Sign Up"           State Up the submit button, which is the submit button, which is the submit button is the submit button is the subm                                                                                                    | Date of birth                                                                       | Match Type                                                                                                    |
| <ul> <li>Male Female Non-binary</li> <li>Share my registration data with Spotify's content providers for marketing purposes.</li> <li>If m not a robot</li> <li>Select the submit button, which in this case is - "Sign Up" of Use.</li> </ul>                                                                                                    | <ul> <li>Male Female Non-binary</li> <li>Share my registration data with Spotify's content providers for marketing purposes.</li> <li>I'm not a robot</li> <li>Select the submit button, which in this case is - "Sign Up" of Use.</li> <li>Select the submit button, which in this case is - "Sign Up" of Use.</li> <li>Ston UP</li> </ul>                                                                                                    | Year Month V Day                                                                    | <ul> <li>Default<br/>MyGuide detected the following text associated with the<br/>selected element:</li> </ul> |
| Share my registration data with Spotify's content providers for marketing purposes.          Gnore this text         Custom Selector         Match Level         Level: High          By click          Select the submit button, which in this case is - "Sign Up"         of Use.                                                                                                    | <ul> <li>Share my registration data with Spotify's content providers for marketing purposes.</li> <li>I'm not a robot</li> <li>Select the submit button, which in this case is - "Sign Up" of Use.</li> <li>Solon UP</li> </ul>                                                                                                    | Male Female Non-binary                                                              | Sign up                                                                                                    |
| By click By click By | By click<br>To lease<br>SIGN UP                                                                                                    | Share my registration data with Spotify's content providers for marketing purposes. | Custom Selector                                                                                               |
| DY CICK                                                                                                    | To lear personan outro present et al. oponiny and the concept                                                                                                    | Select the submit button, which<br>in this case is - "Sign Up"                      | Match Level<br>Level: High •                                                                                  |

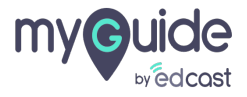

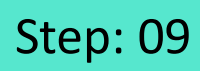

#### Click "Save"

| Sign up with your email address                                                                                                 | G I ×                                                                                                    |
|----------------------------------------------------------------------------------------------------|----------------------------------------------------------------------------------------------------|
| Email                                                                                                    | Create your Tooltip                                                                                           |
| Confirm email                                                                                                    | Change Element                                                                                                |
| Password                                                                                                    | Element Matching Algorithm                                                                                    |
| What should we call you?                                                                                                    | Confidence Score                                                                                              |
| Detective                                                                                                    | Match Type                                                                                                    |
| Year Month V Day                                                                                                    | <ul> <li>Default<br/>MyGuide detected the following text associated with the<br/>selected element:</li> </ul> |
| Male Female Non-binary                                                                                                    | Sign up                                                                                                    |
| Share my registration data with Spotify's content providers for marketing<br>purposes.                                          | Custom Selector                                                                                               |
| pa pasa                                                                                                    | Match Level                                                                                                   |
| I'm not a robot                                                                                                    | Level: High •                                                                                                 |
| By clicking on Sign up, you agree to Spotify's Terms and Conditions of Use.                                                     |                                                                                                    |
| To learn more about how Spotify collects, uses, shares and protects your<br>personal data please read Spotify's Privacy Policy. | Click "Save"                                                                                                  |
| SIGN UP                                                                                                    | ©                                                                                                    |
| Already have an account? Log in                                                                                                 | Cancel Save                                                                                                   |

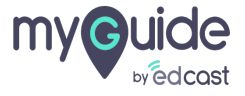

### Publish this tooltip and it's respective parent folders

|                                                    | €<br>Pre | Publish this tooltip and it's<br>respective parent folders<br>Publish<br>Publish                                                                                                    |  |
|----------------------------------------------------|----------|----------------------------------------------------------------------------------------------------|--|
| Form Submit                                        |          | Indexe   Image: Image: |  |
| e mydulue by Euclast   Finacy o Gudites   Finacy o | © MyGui  | trr Submit                                                                                                    |  |

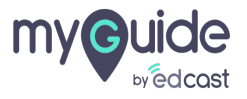

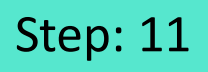

As we have selected password as a mandatory field for the validation type, it means if we skip this field the submit button will be disabled by MyGuide

| Image: Stream        Image: Stream        Image: Stream     Image: Stream                                                                                                    |                                                                             |
|----------------------------------------------------------------------------------------------------|-----------------------------------------------------------------------------|
| Image: Second final be a flexible   Confirme erail   Persovord   What should we call you?   Bate of birth   Vera   Math   Var   Math   Image: Resolution   Image: Resolution <th></th>                                                                                                    |                                                                             |
| Confirm and     Pessword     Pessword     What should we call you?     Date of birth     Year     Male     Male     Male     Non-binary     Im not arobar         Persword with Spottly's content providers for marketing personal data please read Spottly's Phacy Policy.    Sign UP    Aready have an accourt? Log in                                                                                                    |                                                                             |
| Confirm email     Password     Password     What should we call you?     Date of birth     Year     Maile     Fenale     Non-binary     Base may registration data with SpotPhy's content providers for marketing providers for marketing providers for providers for marketing providers for marketing provider                                                                                                    | Password must be at least 6<br>characters and it must contain at            |
| Password   What should we call you?   Date of birth   Year   Month   Year   Male   Fenale   Non-binary   Bhare my registration data with Spotify's content providers for marketing purpose.   Det clicking on Sign up, you agree to Spotify's Terms and Conditions of Use.   To tearmore about how Spotify Schedies, uses, shares and conditions of Use.   To tearmore about how Spotify Privacy Paircy.   Start up   Start up   Aready have an account? Log in                                                                                                    | Confirm email least one number or special character.                        |
| Personed     What should we call you?     Date of birth   Year     Male     Penale     Nale     Penale     Non-binary     Bare my registration data with Spottly's content providers for marketing properties   Det clicking on Sign up, you agree to Spottly's Terms and Conditions of Use.   To term more about hore Spottly's Terms and Conditions of Use.   Sign Up   Sign Up   Already have an account? Log in   Sign Up   Penale And Conditions of Use the submit button providers for Hears of the submit button providers for Hears of the su                                                                                                    |                                                                             |
| What should we call you?   Date of birth   Year   Month   Year   Month   Day   Image: Image: Ima                                                                                                    | Password                                                                    |
| What should we call you?     Date of birh   Year     Math     O Male     Formale     Non-binary     Share my registration data with Spotify's content providers for marketing purposes.   Deticking on Sign up, you agree to Spotify's Terms and Conditions of Use.   Stare more marketing on Sign up, you agree to Spotify's Terms and Conditions of Use.   Stare more and Spotify's Privacy Policy.   Stare not not bot   Particular and part of the submit button is an anadatory field for the submit button is an anadatory field the submit button. Already have an account? Log in                                                                                                    |                                                                             |
| Date of birh   Year     Male     Female     Non-binary     Share my registration data with Spotify's content providers for marketing purposes.   Determine a robot   I'm not a robot   Predictions   By clicking on Sign up, you agree to Spotify's Terms and Conditions of Use.   To learn more about how Spotify collects, use, shares and protects or genoral data please read Spotify's Privacy Policy.     SIGN UP   Already have an account? Log in   Already have an account? Log in                                                                                                    | What should we call you?                                                    |
| Vera Month     Year     Male   Female   Nale   Female   Non-binary     Im not a robot      By clicking on Sign up, you agree to Spotify's Torms and Conditions of Use.   To learn more about how Spotify collect, uses, shares and protectry personal data please read Spotify's Torus and Conditions of Use.   Sign UP   Sign UP   Already have an account? Log in   Aready have an account? Log in                                                                                                    | Date of hith                                                                |
| <ul> <li>Male · Female · Non-binary</li> <li>Share my registration data with Spotify's content providers for marketing purposes.</li> <li>I'm not a robot · registration data with Spotify's Terms and Conditions of Use.</li> <li>By clicking on Sign up, you agree to Spotify's Terms and Conditions of Use.</li> <li>To learn more about how Spotify collects, uses, shares and protects yr personal data please read Spotify's Privacy Policy.</li> <li>SiGN UP</li> <li>Already have an account? Log in</li> </ul>                                                                                                    | Verse Marsh Ar Dev                                                          |
| <ul> <li>Male</li> <li>Female</li> <li>Non-binary</li> <li>Share my registration data with Spotify's content providers for marketing purpose.</li> <li>I'm not a robot</li> <li>Male</li> <li>Financy area to Spotify's Terms and Conditions of Use.</li> <li>To learn more about how Spotify collects, uses, shares and protects vperconal data please read Spotify's Frivacy Policy.</li> <li>Sign up.</li> <li>Aiready have an account? Log in</li> </ul>                                                                                                    | fear Month V Day                                                            |
| <ul> <li>Share my registration data with Spotify's content providers for marketing purposes.</li> <li>I'm not a robot reaction of the purpose in the purpose in the purpose in the purpose.</li> <li>By clicking on Sign up, you agree to Spotify's Terms and Conditions of Use.</li> <li>To learn more about how Spotify collects, uses, shares and protects yr personal data please read Spotify's Privacy Policy.</li> <li>SIGN UP</li> <li>Already have an account? Log in</li> </ul>                                                                                                    | ◎ Male ◎ Female ◎ Non-binary                                                |
| Image: series of the series of the series | Share my registration data with Sostify's contact providers for marketing   |
| I'm not a robot       Image: Construction of the construction of the construction of t          | purposes.                                                                   |
| I'm not a robot       Image: Texas         By clicking on Sign up, you agree to Spotify's Terms and Conditions of Use.         To learn more about how Spotify collects, uses, shares and protects ropersonal data please read Spotify's Privacy Policy.         Image: SIGN UP         Already have an account? Log in                                                                                                    |                                                                             |
| By clicking on Sign up, you agree to Spotify's Terms and Conditions of Use.<br>To learn more about how Spotify collects, uses, shares and protects yr<br>personal data please read Spotify's Privacy Policy.<br>SIGN UP<br>Already have an account? Log in                                                                                                    | I'm not a robot                                                             |
| By clicking on Sign up, you agree to Spotify's Terms and Conditions of Use.<br>To learn more about how Spotify collects, uses, shares and protects yo<br>personal data please read Spotify's Privacy Policy.<br>SIGN UP<br>Already have an account? Log in As we have selected password<br>as a mandatory field for the<br>validation type, it means if we<br>skip this field the submit button<br>will be disabled by MyGuide<br>©                                                                                                    | Privacy-Terms                                                               |
| To learn more about how Spotify collects, uses, shares and protects y<br>personal data please read Spotify's Privacy Policy.<br>SIGN UP<br>Already have an account? Log in As we have selected password<br>as a mandatory field for the<br>validation type, it means if we<br>skip this field the submit button<br>will be disabled by MyGuide                                                                                                    | By clicking on Sign up, you agree to Spotify's Terms and Conditions of Use. |
| Already have an account? Log in                                                                                                    | To learn more about how Spotify collects, uses, shares and protects yo      |
| SIGN UP<br>Already have an account? Log in                                                                                                    | as a mandatory field for the validation type it means if we                 |
| Already have an account? Log in                                                                                                    | sign UP                                                                     |
| Aiready nave an account: Log in                                                                                                    | Already have an execute 2 last in                                           |
|                                                                                                    | Aiready have an account? Log in                                             |
|                                                                                                    |                                                                             |
|                                                                                                    |                                                                             |

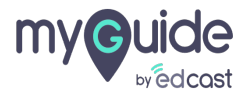

## Step: 12

When we enter values in the password field, submit button will get enabled

| Confirm email                                                                                                    |
|----------------------------------------------------------------------------------------------------|
| •••••                                                                                                    |
| What should we call you?                                                                                                    |
| Date of birth       Year       Month       V       Day                                                                                                    |
| Male     Female     Non-binary     Share my registration data with Spotify's content providers for marketing     purposes.                                                                                                    |
| I'm not a robot                                                                                                    |
| By clicking on Sign up, you agree to Spotify's Terms and Conditions of Use. To learn more about how Spotify collects, uses, shares and protects your personal data please read Spotify's Privacy Policy.           Up         When we enter values in the password field, submit button will get enabled           Already have an account? Log in         Image: Condition of Use. |

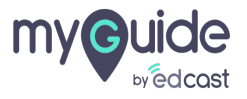

# **Thank You!**

myguide.org

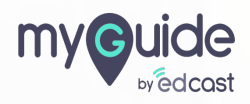